## How to Access Consumer Reports through South Burlington Public Library

- 1. Go to https://southburlingtonlibrary.org/online-learning
- 2. Select Consumer Reports.

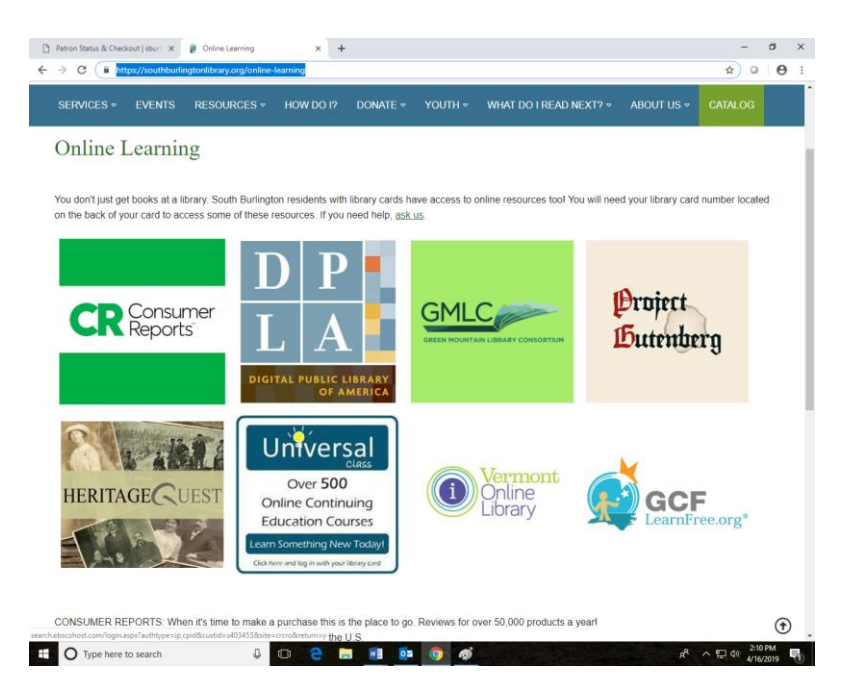

3. Enter in the barcode number located on the back of your Library Card under Patron ID. Select **Sign In**.

| A Your Items   SBURL   SBURL   Aut ×   📫 Online Learning and | d Research To 🗙 😨 EBSCOhost Login X New Tab X   -                                                                                                    | + - <del>a</del> x            |
|--------------------------------------------------------------|----------------------------------------------------------------------------------------------------|-------------------------------|
| ← → C ③ Not secure   search.ebscohost.com/log                | in.aspx?authtype=ip.cpid&custid=s403453&site=crcro&return=y                                                                                                    | ☆ ● S :<br>EBSCO Support Site |
|                                                              | EBSCO                                                                                                    | EB3C0 Support Site            |
|                                                              | Sign In<br>Please contact your library administrator to obtain a<br>Patron ID                                                                                                    |                               |
|                                                              | G Sign in with Google Or Or                                                                                                    |                               |
|                                                              | Fation ib                                                                                                    |                               |
|                                                              | Sign In                                                                                                    |                               |
|                                                              | Important User Information: Remote access to EBSCO's<br>databases is permitted to particle of subactificity institutions<br>accessing from remote locations for personal, non-commercial<br>use. However, remote access to EBSCO's databases from non-<br>subscritting institutions is not allowed if the purpose of the use<br>is for commercial gain through cost reduction or avaidance for a<br>non-subscritting institution. |                               |
|                                                              | EBSCO Support Site Privacy Policy Terms of Use Copyright<br>© 2019 EBSCO Industries, Inc. All rights reserved                                                                                                    |                               |
| P Type here to search                                        | o # e 💻 🖬 🕵 🚺 🛷                                                                                                    | へ 📴 🔛 여이 11:58 AM 💀 💀         |

4. Select the Consumer Reports website.

## SOUTH BURLINGTON PUBLIC LIBRARY

Select Resource

If you have any questions or need further instruction you may call us at (802) 846-4140, email us at <u>sbplinfo@southburlingtonvt.gov</u> or stop by the library to fill out a one-on-one *Technology Appointment Request*.

## 2